## ANDROID DTCC.EDU Email Set Up Instructions

\*\*\* Students should connect automatically after entering username and password. All Staff and Faculty, follow instructions below.

\*\*\* If password was reset recently, you may have to wait for 30 Minutes for the password to update on the server before connecting to Email.

## Step 1:

Download the Outlook App from the Google Play store.

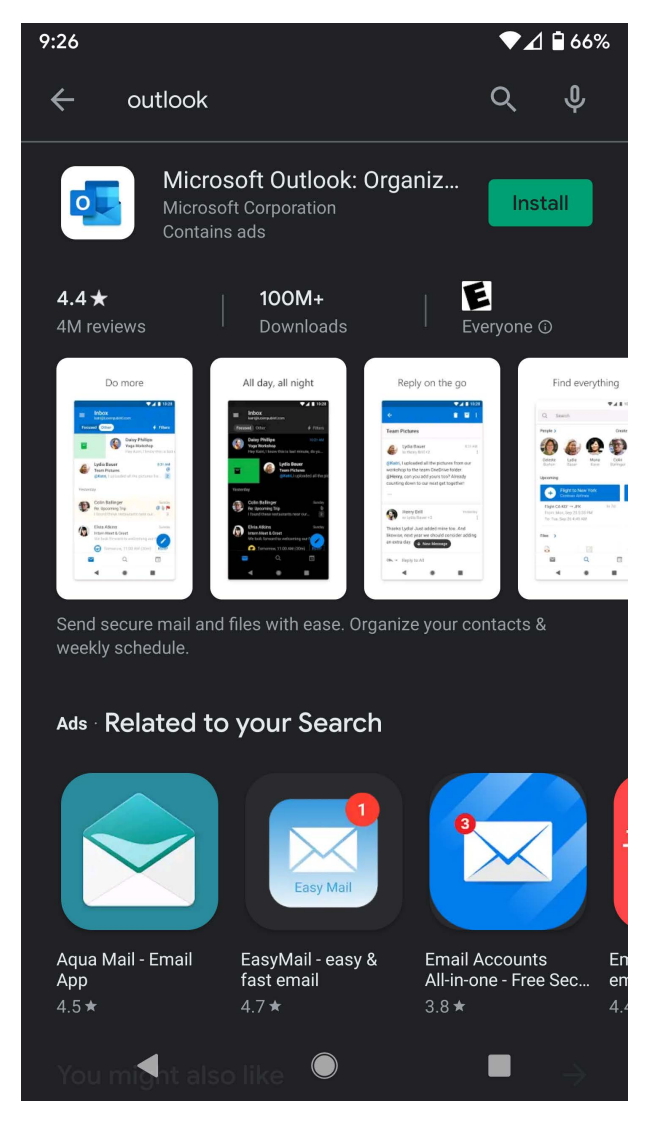

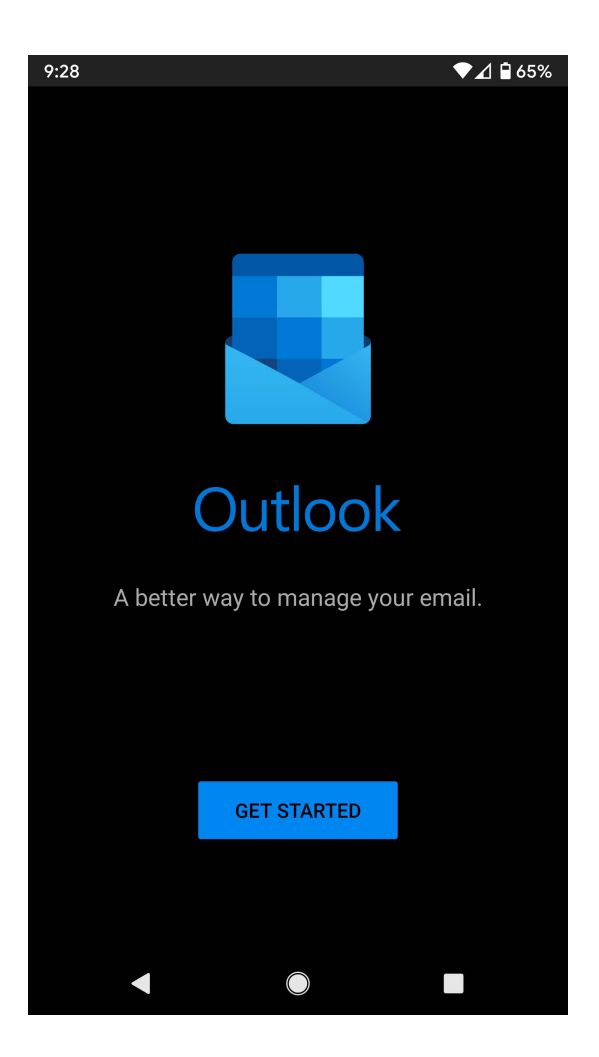

## Step 3:

Enter DTCC email address then click continue. Select "Exchange".

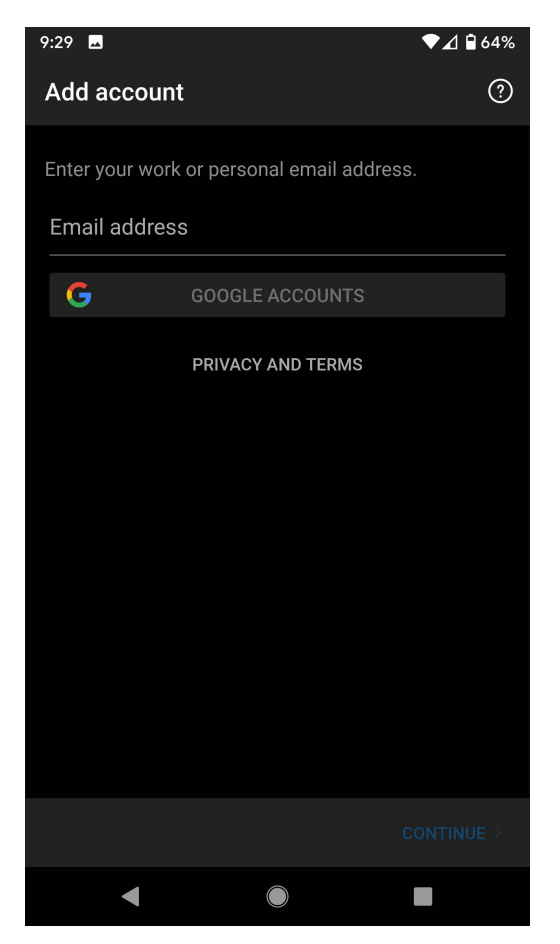

| 9:29                                                                                                | **                                                                                                    |                                            | ▼⊿ 🖥 64%                                   |
|----------------------------------------------------------------------------------------------------|----------------------------------------------------------------------------------------------------|--------------------------------------------|--------------------------------------------|
| ÷                                                                                                   | Choose                                                                                                    | account type                               |                                            |
| Micro                                                                                               | soft                                                                                                    |                                            |                                            |
|                                                                                                    |                                                                                                    | _                                          |                                            |
|                                                                                                    |                                                                                                    | 0                                          |                                            |
| Of                                                                                                  | fice 365                                                                                                    | Outlook                                    | Exchange                                   |
| Other                                                                                               |                                                                                                    |                                            |                                            |
|                                                                                                    |                                                                                                    |                                            |                                            |
|                                                                                                    | y.                                                                                                    | $\bigcirc$                                 | G                                          |
|                                                                                                    | Yahoo                                                                                                    | iCloud                                     | Google                                     |
| Advar                                                                                               | nced                                                                                                    |                                            |                                            |
|                                                                                                    |                                                                                                    |                                            |                                            |
|                                                                                                    | $\sum$                                                                                                    | $\sum$                                     |                                            |
|                                                                                                    | IMAP                                                                                                    | POP3                                       |                                            |
|                                                                                                    | Nee                                                                                                    | d help? Contact sup                        | port                                       |
|                                                                                                    |                                                                                                    |                                            |                                            |
|                                                                                                    |                                                                                                    |                                            |                                            |
| 9:31 🗳                                                                                              |                                                                                                    |                                            | ▼⊿ 🕯 63%                                   |
| 9:31 🗳                                                                                              | Connect                                                                                                    | Exchange                                   | ▼⊿ 🕯 63%<br>? 🗸                            |
| 9:31 🕳<br>←<br>Email /<br>driley                                                                    | Connect<br>Address<br>9@dtcc.ec                                                                                                   | <b>Exchange</b>                            | ▼⊿ <b>₽</b> 63%<br>?                       |
| 9:31<br>Email /<br>driley<br>Server<br>mail.                                                        | Connect<br>Address<br>9@dtcc.ec<br>(example: ser<br>dtcc.edu                                                                      | : <b>Exchange</b><br>lu<br>ver.domain.com) | <ul> <li>▲ ▲ 63%</li> <li>⑦ ✓</li> </ul>   |
| 9:31<br>←<br>Email <i>A</i><br>driley<br>Server<br>mail.<br>Domai                                   | Connect<br>Address<br>9@dtcc.ec<br>(example: ser<br>dtcc.edu<br>n\Username                                                        | : <b>Exchange</b><br>lu<br>ver.domain.com) | <ul> <li>▲ ▲ ▲ 63%</li> <li>⑦ ✓</li> </ul> |
| 9:31<br>Email A<br>driley<br>Server<br>mail.a<br>Domai<br>dtcc                                      | Connect<br>Address<br>9@dtcc.ec<br>(example: ser<br>dtcc.edu<br>n\Username<br>username                                            | : <b>Exchange</b><br>lu<br>ver.domain.com) | <ul> <li>▲ ▲ ▲ 63%</li> <li>⑦ ✓</li> </ul> |
| 9:31<br>Email <i>J</i><br>driley<br>Server<br>mail.d<br>Domai<br>dtcc/<br>Passw                     | Connect<br>Address<br>9@dtcc.ec<br>(example: ser<br>dtcc.edu<br>n\Username<br>username                                            | : <b>Exchange</b><br>lu<br>ver.domain.com) | <ul> <li>▲ ▲ ▲ 63%</li> <li>⑦ ✓</li> </ul> |
| 9:31<br>Email <i>J</i><br>driley<br>Server<br>mail.d<br>Domai<br>dtccV<br>Passw                     | Connect<br>Address<br>9@dtcc.ec<br>(example: ser<br>dtcc.edu<br>n\Username<br>username<br>ord                                     | : <b>Exchange</b><br>lu<br>ver.domain.com) | <ul> <li>▲ ▲ ▲ 63%</li> <li>⑦ ✓</li> </ul> |
| 9:31<br>Email <i>J</i><br>driley<br>Server<br>mail.d<br>Domail<br>dtccV<br>Passw<br>Descrip<br>DTCC | Connect<br>Address<br>9@dtcc.ec<br>(example: ser<br>dtcc.edu<br>n\Username<br>username<br>ord<br>ord                              | Exchange                                   | <ul> <li>▲ ▲ ▲ 63%</li> <li>⑦ ✓</li> </ul> |
| 9:31<br>Email <i>J</i><br>driley<br>Server<br>mail.<br>Domail<br>dtcc<br>Passw<br>Descrip<br>DTCC   | Connect<br>Address<br>9@dtcc.ec<br>(example: ser<br>dtcc.edu<br>n\Username<br>username<br>ord<br>ord                              | Exchange                                   | <ul> <li>▲ ▲ ▲ 63%</li> <li>⑦ ✓</li> </ul> |
| 9:31<br>Email <i>J</i><br>driley<br>Server<br>mail.<br>Domail<br>dtcc<br>Passw<br>Descrip<br>DTCC   | Connect<br>Address<br>9@dtcc.ec<br>(example: ser<br>dtcc.edu<br>n\Username<br>username<br>ord<br>ord                              | Exchange                                   | <ul> <li>▲ ▲ ▲ 63%</li> <li>⑦ ✓</li> </ul> |
| 9:31<br>Email <i>J</i><br>driley<br>Server<br>mail.<br>Domail<br>dtcc<br>Passw<br>Descrip<br>DTCC   | Connect<br>Address<br>9@dtcc.ec<br>(example: ser<br>dtcc.edu<br>n\Username<br>username<br>ord<br>ord                              | Exchange                                   | <ul> <li>▲ ▲ ▲ 63%</li> <li>⑦ ✓</li> </ul> |
| 9:31<br>Email <i>J</i><br>driley<br>Server<br>mail.d<br>Domail<br>dtccV<br>Passw<br>Descrip<br>DTCC | Connect<br>Address<br>9@dtcc.ec<br>(example: ser<br>dtcc.edu<br>n\Username<br>username<br>ord<br>ord                              | Exchange                                   | <ul> <li>▲ ▲ ▲ 63%</li> <li>⑦ ✓</li> </ul> |
| 9:31<br>Email <i>J</i><br>driley<br>Server<br>mail.d<br>Domail<br>dtccV<br>Passw<br>Descrip<br>DTCC | Connect<br>Address<br>9@dtcc.ec<br>(example: ser<br>dtcc.edu<br>n\Username<br>username<br>ord<br>ord<br>otion (example<br>2 email | Exchange                                   | <ul> <li>▲ ▲ 63%</li> <li>② ✓</li> </ul>   |

Step 4: Fill in fields -Server name: mail.dtcc.edu -Domain: dtcc\username -Enter password -Enter Description

Then select the check box in the top right.

**Step 5:** Click skip to add another account. Email is know setup.

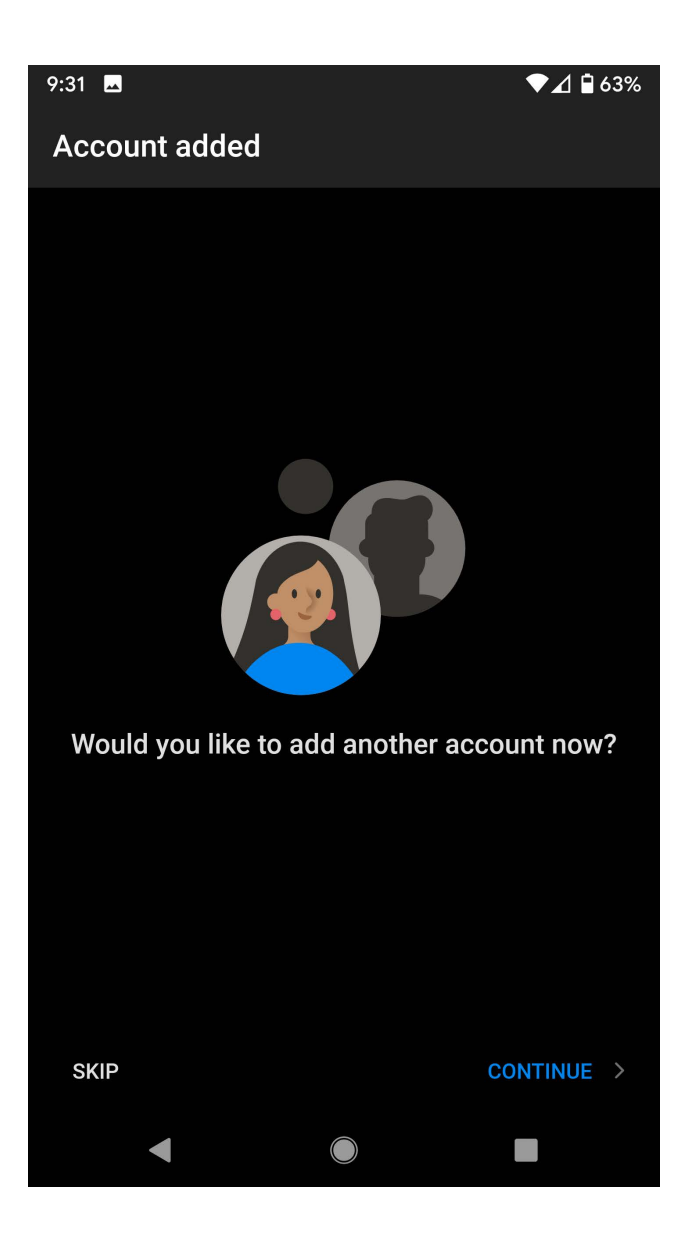